## PARAM MOBİL UYGULAMASI HESAP YÜKSELTME

| 13:43 🌩 🖾 🧠 🖏 🧐 🖘                                                                         | 13:44 🗭 🖾 🖪                                             | হ; ৠ .il %58∎                                                                                                    | 13:54 📾 🖾 Pl                                                                                                    | S. 12 JL %56                                                                                                    | 17:55                                                                                                    | @ W0 . 0454 0                     |
|-------------------------------------------------------------------------------------------|---------------------------------------------------------|----------------------------------------------------------------------------------------------------|----------------------------------------------------------------------------------------------------|----------------------------------------------------------------------------------------------------|----------------------------------------------------------------------------------------------------|-----------------------------------|
| Alarka Carrier Kart                                                                       | K Hesap Yükselt                                         |                                                                                                    | <                                                                                                    | Sözleşme                                                                                                    | K Hesap Yüks                                                                                                    | elt                               |
| taylaş<br>Bakiye<br>€27,00<br>9792 35** **** 6166                                         | Kişisel Bilgiler                                        |                                                                                                    | PARAM                                                                                                    | ELEKTRONIK PARA HESAP<br>SÖZLEŞMESİ OKTAN                                                                                                    | Evrakla                                                                                                    | r                                 |
| TLHesobrn E27,00                                                                          | Yükseltilecek hesap/Kart bilgisi<br>9792 3557 4052 6166 |                                                                                                    | RUILLAND CYAL A Specie No. OLUME<br>(WHA YALI ADDA CHARANE (KOLLAND C)<br>Non-Whynan<br>(1004)<br>Admin<br>(E Aosta)<br>Teatan<br>Teatan                                                                                                    | Here K Stool<br>2014/11/06/2<br>660/00(gravi con<br>498 50/00(2)/5                                                                                                    | <ol> <li>T.C. KİMLİK KARTI (ÖN / A<br/>Yabana uyruklular için geçici k<br/>pasaport.</li> </ol>                                         | <b>RKA)</b><br>mlik belgesi ya da |
| Q.↓ (↓)<br>Para Gönder Para Yükle                                                         | T.C Vatandaşı                                           | ~                                                                                                    | LDN Version in reveal to the Arg Arg and the<br>Density. The Discontrast Network of the<br>Metric Version of the State State<br>and Arg and Arg and the<br>ended with a state of the state of the<br>ended with a state of the state of the<br>ended with a state of the<br>ended with a state of the<br>ended w | ne source<br>des 2433 Seisen frei 2 (2454) AM (MARIN (Sandari obje des entregenes Table) dans<br>entre ausgener one juris fanne fange Sandari (Sandari ver Stationagemene Table)<br>antenen fansielen fan fan de santenen fan (Sandari Hoye Genes Keld MCC) maan<br>en de seis aan tenen aan gesenten is fersteren hije Fanalen tenef fan fander sen re                                                                                                    | Ön yüz ekle                                                                                                    | D                                 |
| Kartını Yükselt<br>İşlem İmitlerini kaldırmak ve                                          | lsim                                                    |                                                                                                    | 3 TAMAP ANNO VARIANO MULTINI<br>3.1, 4002, AARI Inter storage language and so<br>hugh the second state of the storage and so the<br>statements whether attractionary as not object<br>to observe communitiation (CALMON (SALMON ))<br>and the storage and statements and the statement<br>of the statement of the statement of the<br>statement of the statement of the statement<br>of the statement of the statement of the<br>statement of the statement of the statement<br>of the statement of the statement of the<br>statement of the statement of the statement<br>of the statement of the statement of the statement<br>of the statement of the statement of the statement<br>of the statement of the statement of the statement<br>of the statement of the statement of the statement<br>of the statement of the statement of the statement<br>of the statement of the statement of the statement of the statement<br>of the statement of the statement of the statement of the statement<br>of the statement of the statement of the statement of the statement<br>of the statement of the statement of the statement of the statement of the statement<br>of the statement of the statement of the stat                                                                                    | receive a strate and veg print builds concerns operant is should be used on the control exhibition of a set of testing the restrate of the strate of the                                        | Arka yüz ekle                                                                                                    | Ē                                 |
| kartınızı kişisəlleştirin.<br>27/2750<br>İşlem limitiniz azalıyor, şimdi kartını yükselti | Soyisim<br>T.C. Kimlik numaran                          |                                                                                                    | <ol> <li>Chickey on Land Introduction and the transition<br/>inform integrate in this density. Interpretation on<br/>methods in the transition integration of the<br/>communication of the transition of the transition<br/>of the transition of the transition of the transition<br/>of the transition of the transition of the transition<br/>of the transition of the transition of the transition<br/>of the transition of the transition of the transition<br/>of the transition of the transition of the transition<br/>of the transition of the transition of the transition<br/>of the transition of the transition of the transition of the<br/>transition of the transition of the transition of the transition<br/>of the transition of the transition of the transition of the<br/>transition of the transition of the transition of the<br/>transition of the transition of the transition of the<br/>transition of the transition of the transition of the<br/>transition of the transition of the transition of the<br/>transition of the transition of the transition of the<br/>transition of the transition of the transition of the<br/>transition of the transition of the transition of the transition of the<br/>transition of the transition of the transition of the transition of the<br/>transition of the transition of the transition of the transition of the<br/>transition of the transition of the transition of the transition of the<br/>transition of the transition of the transition of the transition of the<br/>transition of the transition of the transition of the transition of the transition of the<br/>transition of the transition of the transition of the transition of the<br/>transition of the transition of the trans</li></ol>                                                            | wind XXL AXES/Starking by a keyway Kush i Starkin-Christel (HT) such wans or bin felder<br>all membran have a subject of the starking starking by the starking starking starking starking<br>between the starking starking starking starking starking starking starking starking<br>between the starking starking starking starking starking starking starking starking<br>starking starking starking starking starking starking starking starking starking starking<br>starking starking starking starking starking starking starking starking starking starking<br>starking starking starking starking starking starking starking starking starking starking starking<br>starking starking starking starking starking starking starking starking starking starking starking<br>starking starking starking starking starking starking starking starking starking starking starking starking<br>starking starking starking starking starking starking starking starking starking starking starking<br>starking starking starking starking starking starking starking starking starking starking starking starking<br>starking starking starking starking starking starking starking starking starking starking starking starking<br>starking starking starking starking starking starking starking starking starking starking starking starking<br>starking starking | 2 Adresini Doğrula<br>E-devlet üzerinden NVİ kodu ile veya adına ait herhangi<br>bir fatura ya da e-Devlet üzerinden temin edebileceğin |                                   |
| Kapat Yükselt<br>Son Hareketler Tümü>>                                                    | Kimlik seri numaran                                     |                                                                                                    | 17. TUNK research folds under tweeter the<br>balance interaction of supervision are generated as<br>18. Annu, Autors these States derived as the<br>States and Autors and Autors and Autors<br>States and Autors and Autors and Autors<br>States and Autors and Autors and Autors<br>Autors and Autors and Autors and Autors<br>and Autors and Autors and Autors and Autors<br>and Autors and Autors and Autors and Autors<br>and Autors and Autors and Autors and Autors<br>and Autors and Autors and Autors and Autors<br>and Autors and Autors and Autors and Autors<br>and Autors and Autors and Autors and Autors<br>and Autors and Autors and Autors and Autors<br>and Autors and Autors and Autors and Autors<br>and Autors and Autors and Autors and Autors<br>Autors and Autors and Autors and Autors and Autors<br>and Autors and Autors and Autors and Autors<br>Autors and Autors and Autors and Autors and Autors<br>Autors and Autors and Autors and Autors and Autors<br>Autors and Autors and Autors and Autors and Autors<br>Autors and Autors and Autors and Autors and Autors<br>Autors and Autors and Autors and Autors and Autors<br>Autors and Autors and Autors and Autors and Autors and Autors<br>Autors and Autors and Autors and Autors and Autors and Autors<br>Autors and Autors and Autors and Autors and Autors and Autors<br>Autors and Autors and Autors an                                                                     | In prihom beginning the problem in the prime of the prime of the prim                                     | yerleşim yeri belgesi<br>Adres kodu ya da belgesi                                                                                       | F                                 |
| TL Transfer 6371500543 +&27,00<br>23 Eylül - 11:43 +&27,00                                | Doğum yeri                                              | regione for instrume RELIABCT contraction are possible in proc. ELLINE CONTRACT TO THE THE CONTRACT TO THE ADDRESS OF THE ADDRESS OF THE ADDR |                                                                                                    |                                                                                                    | 3 EL YAZISI İLE AŞAĞIDAKİ METNİ YAZ VE<br>İMZALA                                                                                        |                                   |
| Kredim ile                                                                                | ileri                                                   |                                                                                                    | Elektroni<br>okudum,                                                                                                    | k Para Hesap Sözleşmesini<br>onaylıyorum.                                                                                                    | Onayla                                                                                                    |                                   |
| Ana Sayra Karekad Işlamlar Avantajar Yardım                                               | III O                                                   | <                                                                                                    | 1                                                                                                    | Sözleşmeyi İmzala                                                                                                    | III O                                                                                                    | <                                 |

- Kartını yükselt alanına tıklanır.
- Kişisel bilgiler sayfasındaki alanlar sırasıyla doldurulur ardından Elektronik Para Hesap Sözleşmesi sayfası açılır ve onayla butonu ile diğer sayfaya geçilir.
- Evraklar sayfasında yer alan 1. Alanda kimlik ön yüz ve arka yüz ekle alanlarında kimlik eklenir. 2. Alanda Adresini doğrula kısmında yer alan adınıza ait bir fatura ya da edevlet üzerinden alınabilen yerleşim yeri belgesi eklenmelidir. 3. Alanda el yazısı ile boş bir kağıda metin yazılır Belge yüklemek için tıkla alanına yazılan belge yüklenir. Onayla butonu ile seviye yükseltme Kişiselleştirme başvuru işlemi tamamlanmış olur.
- Yüklenen evraklar Param tarafından kontrol edilir. Eksik evrak varsa sizden e-posta ile talep edilir. Tüm evraklar tamamlandığında talebiniz onaylanır.